# YUCONNECt Get Involved. Get Connected. Get Recognized.

## Your Guide to

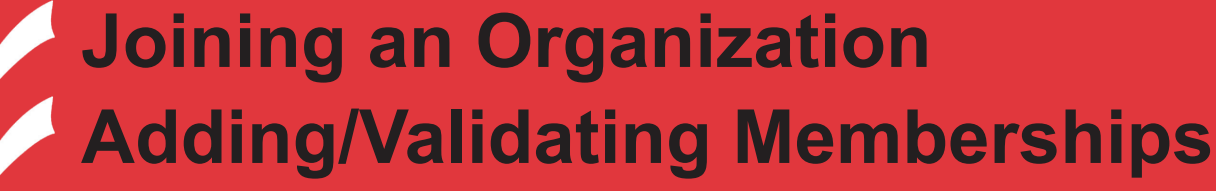

**Promoting Events & Initiatives** 

Using the Co-Curricular Record

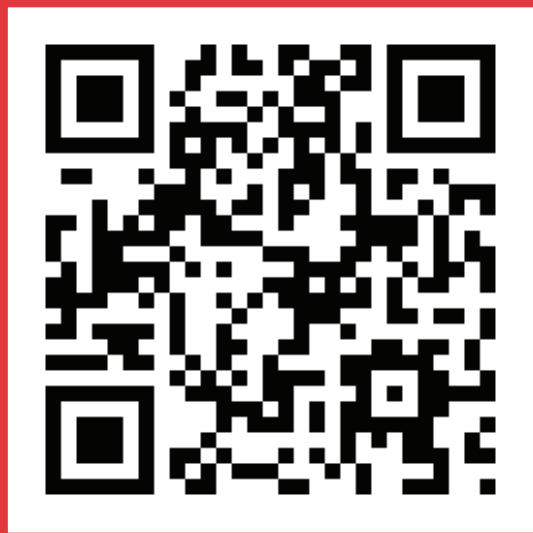

## **Table of Contents**

- 2 Join an Organization
- 3 Add a Past Membership
- 5 Validating Membership Requests
- 6 Leave a Current membership
- 7 Using the Co-Curricular Record
  - Clubs and Organization Management
  - Customizing Your Page
  - Membership Management
- 12 Forms
- 14 News

8

9

15 - Events

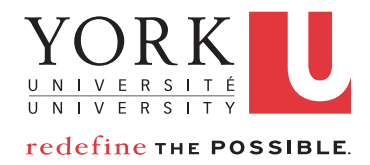

yuconnect.yorku.ca

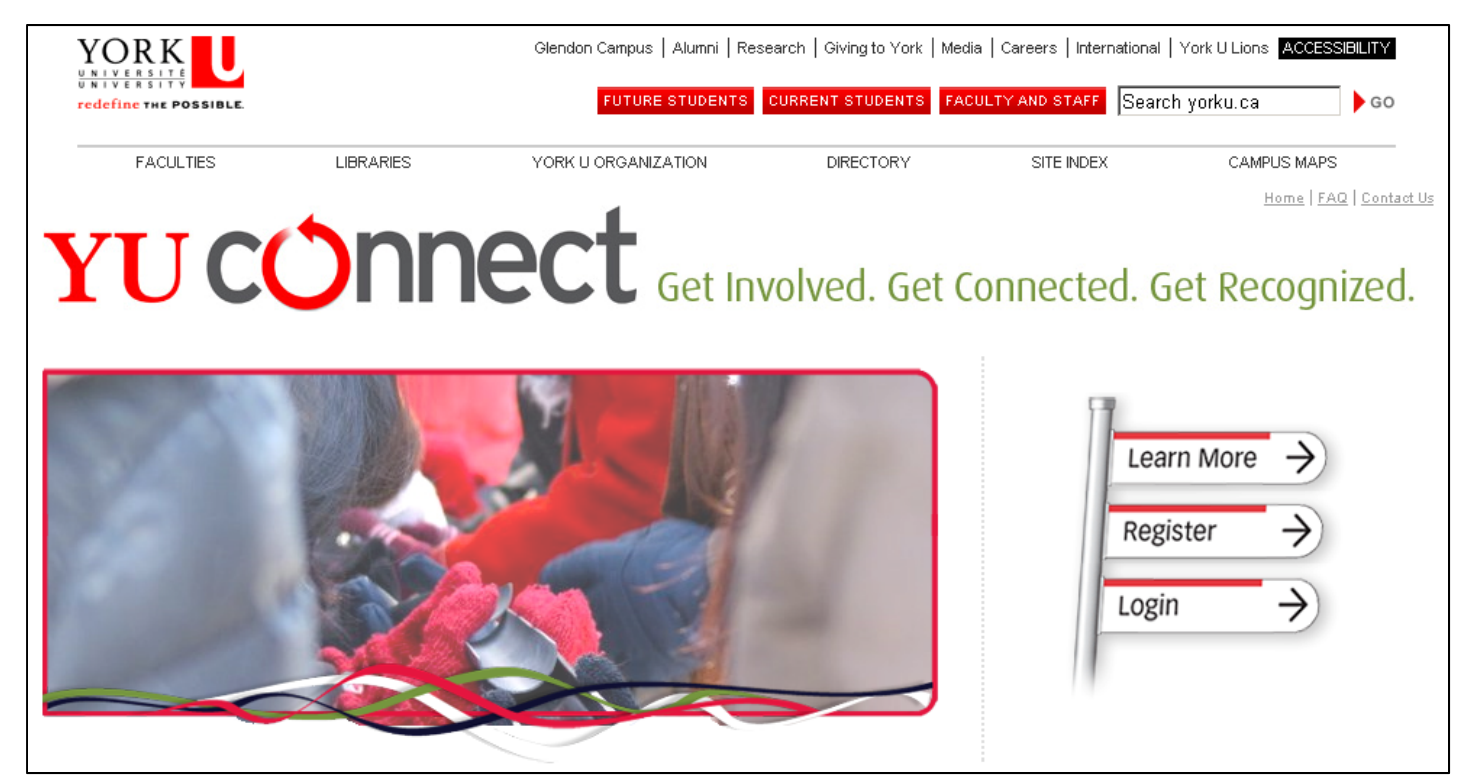

Figure 1 - The yuconnect.yorku.ca website

Passport York Login

1) Go to yuconnect.yorku.ca (Figure 1) CAS 2) Select "Login" and you will be prompted to authenticate yourself using your Username: Passport York username and password. (Figure 2) Password: Change my Passport York password after I login. Login 😢 Help 🛛 🔓 Log Out My Involvement 
My Shortcuts 
Messages Figure 2 – Passport York Login Get Involved. Get Connected. Get Recognized. Campus Links II Organizations Events Home 3) Success! Welcome to the YUConnect Website! 🚺 Club Registration is open until January 20, Click on Organizations (Figure 3) A Exciting Leadership Opportunity here! 🖾 Add Photo If you are looking for SCLD forms (ie. tabling), please click here. Show: All Events 💌 Add To Your Site Events and News 🏭 Edit Profile Update mobile to send and receive SMS texts 1000 \$500 250 \$100 ommendatio Figure 3 - The YUConnect Website

## JOIN AN ORGANIZATION

- 1) Click "Organizations" on your Navigation Menu. (*Figure 4*)
- 2) Under the Left hand 'Browse Orgs' Menu, you can sort through over 300 student clubs and organizations using the Directory, Search or Categories. In our case, we are looking for York is U Student Alumni Program.

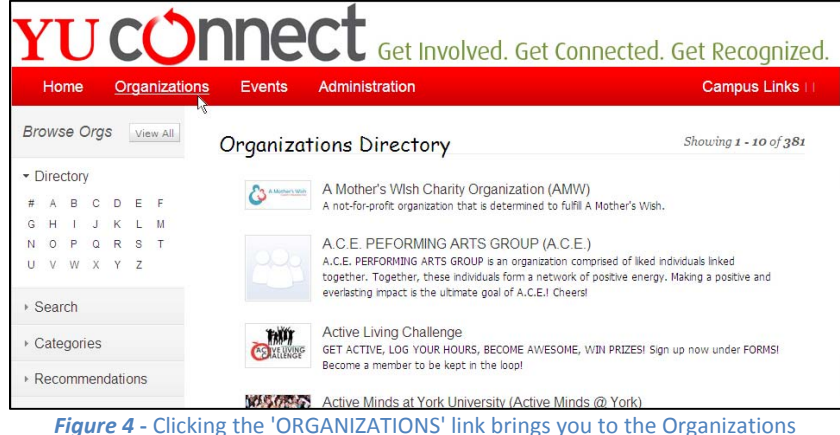

Figure 4 - Clicking the 'ORGANIZATIONS' link brings you to the Organization Directory where you can search for your club or organization

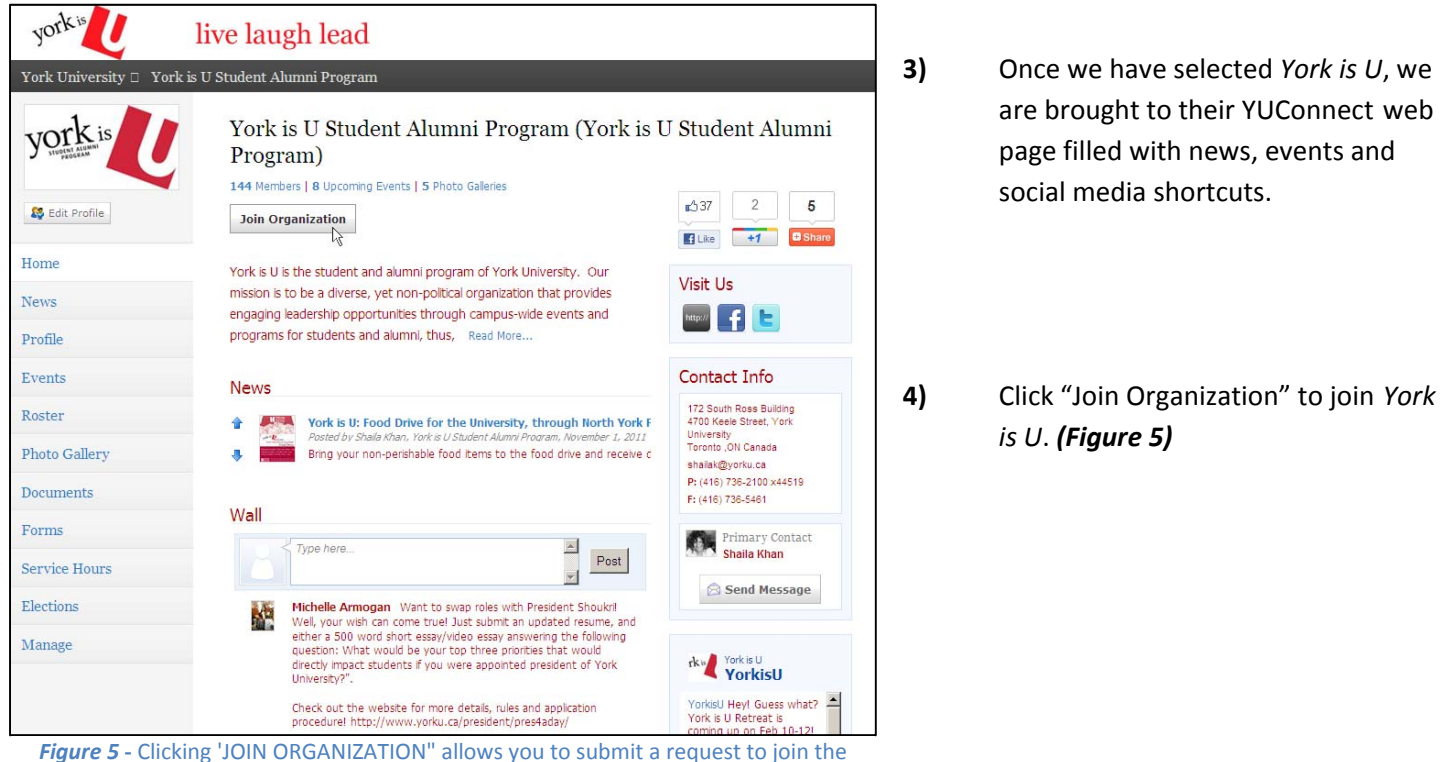

organization for the current academic year

5) When you click "Join Organization" you will see a green confirmation bar indicating your request has been sent! (*Figure 6*)

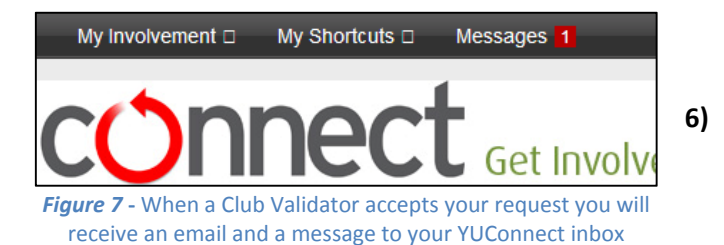

 Membership requested
 X

 York is U Student Alumni Program (York is U Student Alumni Program)

 144 Members | 8 Upcoming Events | 5 Photo Galeries

 York is U is the student and alumni program of York University. Our mission is to be a diverse, vet non-political organization that provides

 Figure 6 - A request to join the organization has been sent!

When the request has been approved, you will receive a message. (Figure 7)

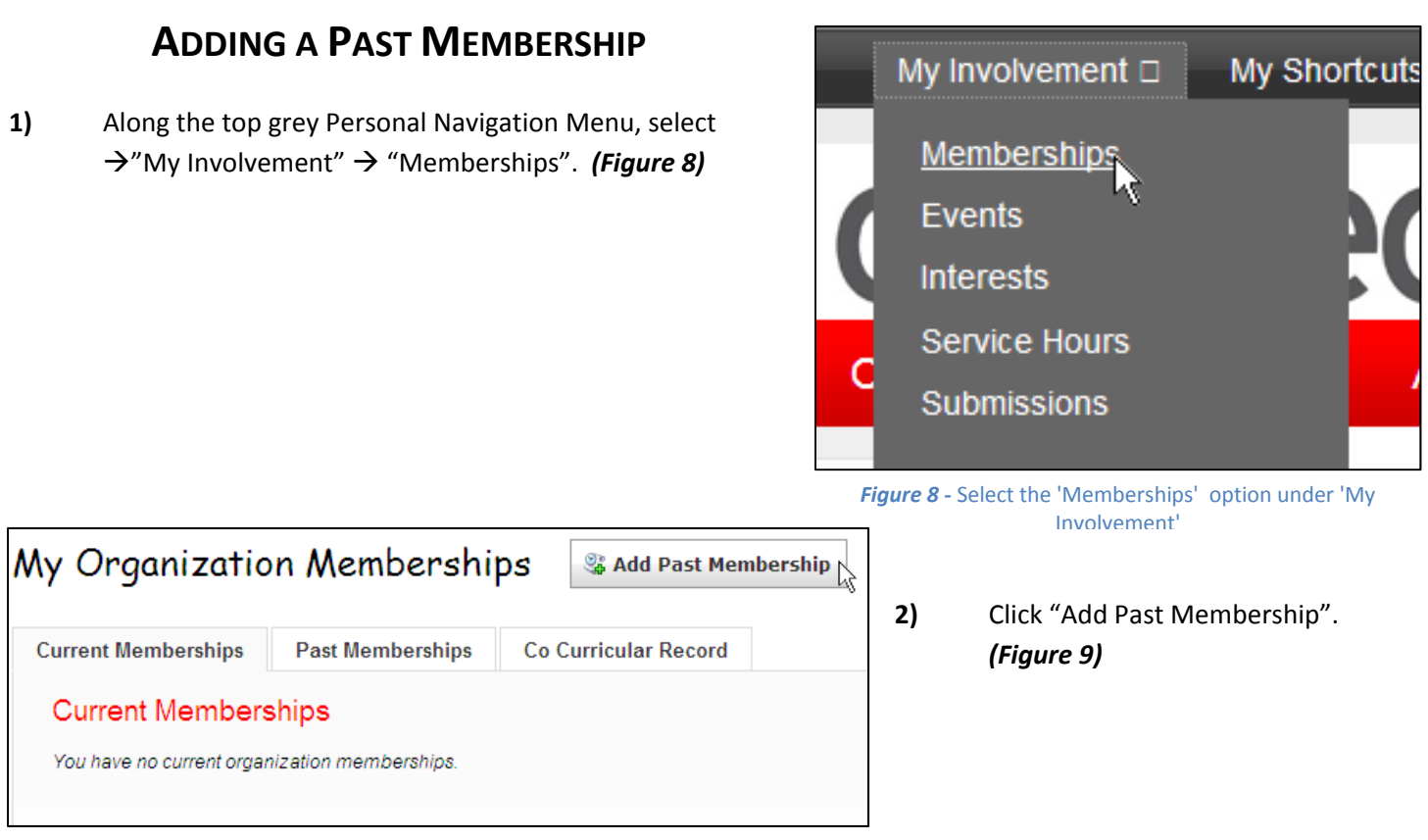

Figure 9 - The My Organization Memberships screen has tabs showing your Current and Past Memberships and a tab to access your Co-Curricular Record

3)

|                                   |               | Add Past Membership                          |
|-----------------------------------|---------------|----------------------------------------------|
| The 'Add Past<br>Membership' page | Ci Add Photo  | Organization Name                            |
| allows you to choose              |               | Select by Position: Select Position   Other. |
| your Organization,                | Memberships   |                                              |
| define your position              | Events        | Start Date                                   |
| within that                       | Interests     |                                              |
| organization, verify              | Service Hours | End Date 1/19/2012                           |
| dates of membership,              | O haviations  |                                              |
| and most importantly,             | Submissions   | Reflection                                   |
| reflect upon your                 |               | ×                                            |
| learning experiences              |               |                                              |
| during that time.                 |               | Add Position Cancel                          |
| (Figure 10)                       |               |                                              |

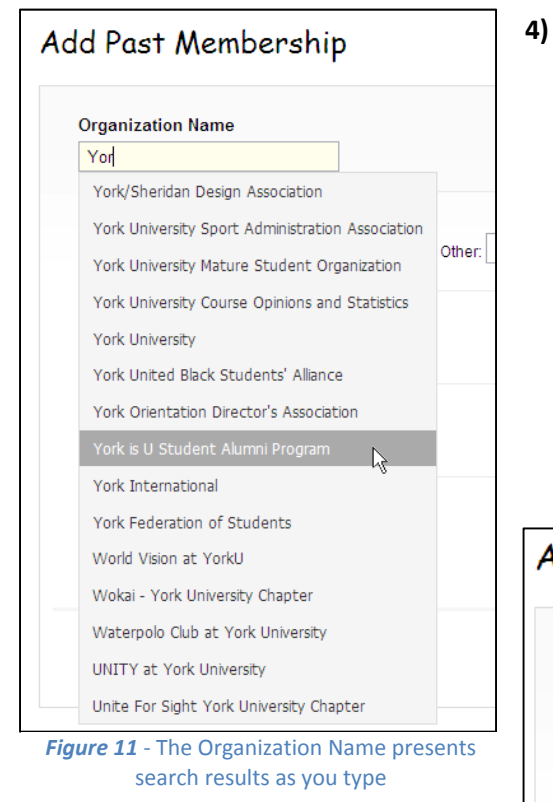

- 5) The "Select by Position" field options is predetermined by Organization. Select your position or, if it is not listed, write your position in "Other:"
- Note: The Reflection text-box allows you to write about your experiences as a member of your club or organization. Take the time to write something of substance. You will be able to edit your reflection afterwards as well. (Figure 12)

Type in the Organization Name. Notice how typing populates search results which narrow as you add letters. When you see your Organization Name in the list, select it. *(Figure 11)* 

| Add Past Membership                                                        |   |
|----------------------------------------------------------------------------|---|
| Organization Name<br>York is U Student Alumni Program                      |   |
| Select by Position:<br>york is U Advisor • Other:                          | ] |
| Start Date 09/07/2011                                                      |   |
| End Date 12/22/2011                                                        |   |
| Reflection<br>This reflection articulate<br>my experiences as a York is    |   |
| Add Position Cancel                                                        |   |
| rigure 12 - Take the time to carefully write a well-constructed Reflection |   |

х

The Involvement Request has been sent.

*Figure 131* - Confirmation that your request has been processed

6) Click "Add Position" and you will see a green bar confirming that your request has been sent to the club's Primary Contact for Validation. *(Figure 13)* 

## VALIDATING CURRENT MEMBERSHIP REQUESTS

A students application to join an organization on YUConnect requires that organizations Primary Contact to Validate the application.

 Login to YUConnect and go to your Organizations Home Page. (Figure 14)

| york is                                                                                                    | 2) |
|----------------------------------------------------------------------------------------------------|----|
| S Edit Profile                                                                                                    |    |
| Home                                                                                                    | 2) |
| News                                                                                                    | 3) |
| Profile                                                                                                    | No |
| Events                                                                                                    |    |
| Roster                                                                                                    |    |
| Manage Roster                                                                                                    |    |
| Invite People Invite People Invite Peop |    |
| Manage Positions                                                                                                    |    |
| Messaging                                                                                                    |    |
| Photo Gallery                                                                                                    |    |
| 5                                                                                                    |    |
| Figure 15 - The Organization                                                                                                    |    |
| Menu Bar                                                                                                    |    |

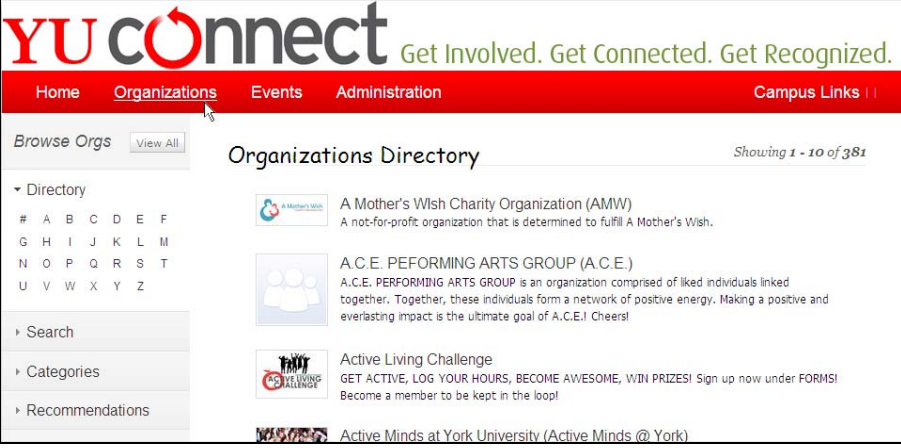

Figure 14 - The Organizations Directory: the portal to every student club and organization

On the left side of the page is the Organization Menu Bar. Select  $\rightarrow$  "Roster"  $\rightarrow$ "Manage Roster". (*Figure 15*)

Select the "Prospective" tab to see all applications to join your club. You can search for a particular applicant by clicking on the column headers. *(Figure 16)* 

#### The "Current" tab shows approved members for the current academic year. The "Pending" tab shows the number of students the organization has invited to join by way of the YUConnect message/email system.

| Current (145) | Pending   | (1560) | Prospective (1  | )         |
|---------------|-----------|--------|-----------------|-----------|
| Delete 🔗 Send | d Message | 🖂 Mess | age All Members | .0        |
| First Name ‡  | ;         | Las    | t Name ‡        | Positions |

Figure 16 - The Manage Roster screen allows you to view everyone currently affiliated with your club or organization

| confirm        |                       |          | × |
|----------------|-----------------------|----------|---|
| Are you sure y | ou want to approve th | is user? |   |
|                |                       |          |   |

Figure 17 - Are you sure?

Under the "Prospective" tab you will be able to "Approve" or "Deny" a student's request. Selecting "Approve" will cause a Confirmation Screen to pop up. *(Figure 17)* 

4)

## Leave a Current Membership

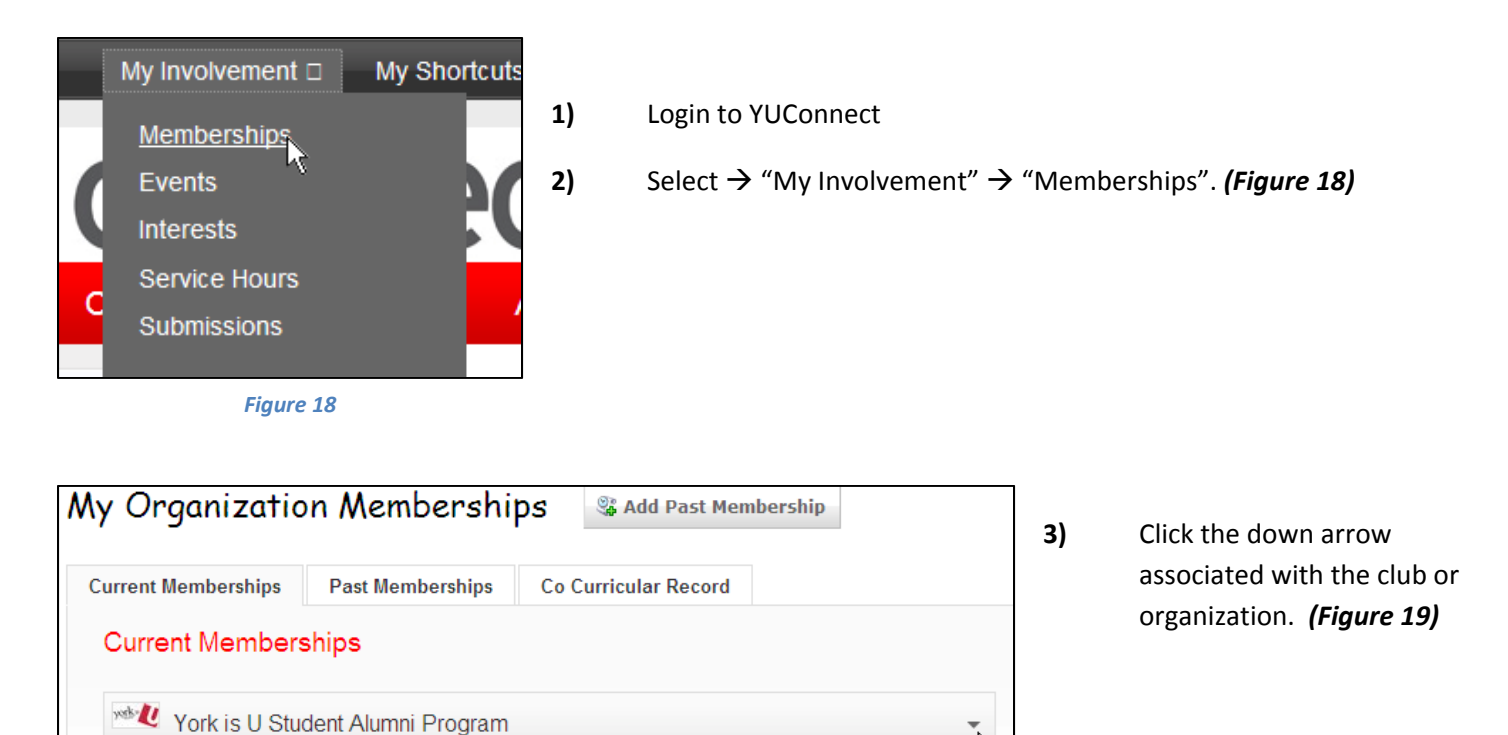

2

Select "Leave Organization".

(Figure 20)

*Figure 19* - The "Current Memberships" tab shows all of the clubs you are affiliated with.

| ategory: Social and Networking (i.e. Students for the Exploration &<br>evelopment of Space) | Approved Service Hours: 0               |
|---------------------------------------------------------------------------------------------|-----------------------------------------|
| Member (Jan 2012 - Present)<br>Reflection 📝<br>Click to edit                                | Organization Site<br>Leave Organization |

*Figure 20* - Here you can choose to leave the organization, visit the organization's website, or update/edit your reflection as it would appear on the Co-Curricular Record.

## Using the Co-Curricular Record

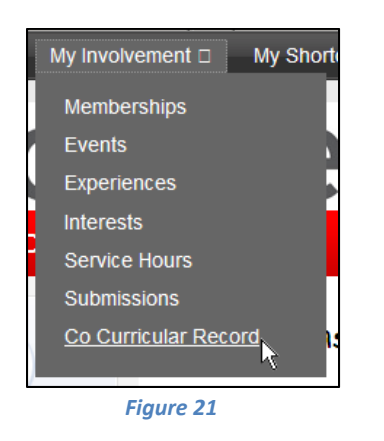

- 1) Login to YUConnect
- 2) Select  $\rightarrow$  "My Involvement"  $\rightarrow$  "Co-Curricular Record". (*Figure 22*)

| Deselect the posi<br>when finished to | tions you do not want to show on your Co Curricular Record. Click <b>View</b> generate the transcript in a new window. |
|---------------------------------------|----------------------------------------------------------------------------------------------------|
| ork is U Studen                       | t Alumni Program                                                                                                    |
| Show Accepted Serv                    | ce Hours                                                                                                    |
| Member (1/19/2012 -                   | 1/24/2012)                                                                                                    |
| Include Self-Refle                    | ction for Member Position                                                                                              |

PDF of your Record

**3)** When you have finished selecting which organizations you want to include in your Co-Curricular Record, select "View" or "Create PDF". *(Figure 22)* 

## **Clubs and Organization Management**

Since the launch of YU Connect, we've received lots of useful feedback. A key desire from users was more documentation on how to make the most of the platform to ensure their page is successful.

**Protip:** While we have included step by step instructions and screen captures, if you have any questions click on the help button which activates a dynamic help function. If that doesn't answer your questions, feel free to post your question at the YU Connect organization page so that others may see our answer or email us at <u>yuconn@yorku.ca</u>

These 5 Sections are steps you should take to personalize your page.

- 1. Customizing Your Page: Personalize your page to make it stand out!
- 2. Membership Management: How to get members, message them assign roles and access.
- 3. **Forms**: Create forms that you may want your members to fill out.
- 4. **News**: Inform the York U community about what your organization is up to.
- 5. **Events**: Use tools to manage, plan and advertise for your events and even track attendance.

## Section 1: Customizing Your Page

Customizing your organization's profile page is a great way to make your page represent your organization's uniqueness!

Go to "Manage"  $\rightarrow$  "Organization Styles"

Select the Radio Button next to the style you'd like to update the text to. Different sections of your profile can have different texts and colours of text. *Figure 23* identifies which font will be changed.

| E STUDENT<br>GOVERNM | IENT | About Us Headings Read more                                                                                                    | Summary                                       |
|----------------------|------|----------------------------------------------------------------------------------------------------|-----------------------------------------------|
| Home                 |      | Student Government is a dedicated group of students, intent on securing a<br>strong and powerful voice for the injudent body. We are an independent organization | You are not a member                          |
| About                |      | and a service group all at once. Student Government funds Student Orgs, hosts<br>campus involvement events, sponsors numerous services to the student body, and  | Join Organization                             |
| Events               | 5    | acts as the representative group to the administration. Base                                                                                                    | The organization is not connected to Facebook |
| Documents            |      |                                                                                                    | 🗱 0 Membera                                   |
| HERE'S CONTRACT      |      |                                                                                                    | 1 Upcoming Events                             |

Figure 23 - Font changes affect different text areas on your organization's page

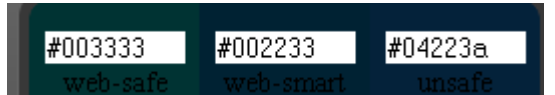

#### To update the colours:

You may choose one of the pre-set colours from the drop-down menu. For additional choices, simply enter the hexadecimal

number for the colour you'd like to update to. An index of Hexadecimal colours can be found at <a href="http://colour.pro/">http://oto255.com</a>. Click "Submit" at the bottom of the page to save your updates.

#### To update the header image:

Go to "Manage"  $\rightarrow$  "Organization Header Images"  $\rightarrow$  "Add Header Image"

*Note:* You may upload a picture no larger than *960px wide by 150px high* formatted as a ".jpg", ".png", or ".gif" file (limit size is 100KB; RGB not CMYK). Header images look best if they are exactly 960px wide but kept within the height boundary.

#### To add a profile picture:

Go to 'About Us' → Click on I Edit

Make all the changes you feel are necessary to the Profile Page including uploading a picture. This is the picture that will appear publicly; many organizations use this space for their official image that represents the organization such as a logo.

## Section 2: Membership Management

Adding Members - There are two ways to add members to your organization:

- 1. Have them access your organization's home page [see Page 2]; or,
- 2. The primary contact or those with administrative access can invite members to the organization directly.

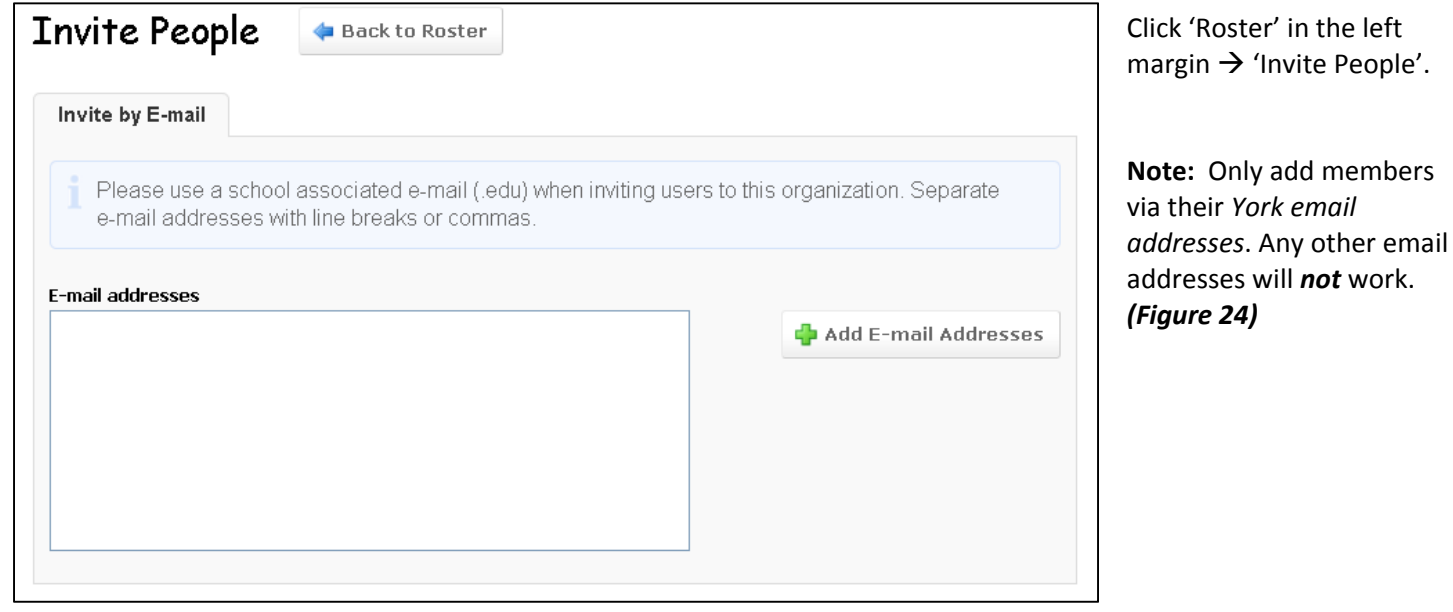

Figure 24 - Only use York email addresses!

#### **Registration Forms**:

Whether a student chooses to join your organization or you invite them, you have the option to require completion of a registration form. *Section 3*: **Forms** details how to set up a form. Once the form is created, it can be accessed by any person on YUConnect. When a student submits their registration form in application to your club or organization, a notification is sent to the group's Primary Contact and they can accept the student into the group after reviewing their registration form.

#### **Managing Positions**

Click "Roster"  $\rightarrow$  "Manage Positions"

You will be brought to a screen where you can create a title for one person (e.g. Vice President) or even for entire sub groups (e.g. Executive Team Members). Further, you can assign a status to your members through the drop down menu that will appear under their title. **(Figure 25)** 

| Position Name                                    |                                 |
|--------------------------------------------------|---------------------------------|
| VP Internal                                      |                                 |
| Position Type                                    |                                 |
| Officer                                          |                                 |
| Member                                           |                                 |
| Officer                                          | ganization's roster             |
| President                                        | ſ                               |
| Active (If not checked, the position will only b | e available as a Past Position) |
| Figure 25 - Give your members p                  | ositions and titles             |

| Profile            |   |
|--------------------|---|
| None               | ~ |
| Registration Forms |   |
| Full               | × |
| None               |   |
| View               |   |
| Full               |   |
|                    |   |

Figure 26 – Choose file permissions

You can also grant limited access to members. This function could primarily be used to separate the general members from the executive committee; however, you can also use this to manage the responsibilities of your executive team by giving them sole or joint access to the folders they require access to in order to manage their duties. (*Figure 25*)

| Current (4)        | Pending (2) Prospective (0)        |           |                |
|--------------------|------------------------------------|-----------|----------------|
| Delete 🔗 Se        | end Message 🛛 🖂 Message All Member | s         | 9              |
| First Name         | e ‡ Last Name ‡                    | Positions |                |
| Ashley             |                                    |           | Edit Positions |
| 📃 Jair             |                                    |           | Edit Positions |
| Justin             |                                    |           | Edit Positions |
| Stephanie          |                                    |           | Edit Positions |
| Showing 1 - 4 of 4 |                                    |           |                |

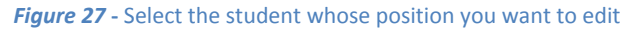

To assign positions select (Figure 27):

- → "Roster"
- → "Manage Roster"
- → "Edit Positions"

|                                                                    | Edit Positions for Justin Ramdewar                                                                                                    | × |
|--------------------------------------------------------------------|----------------------------------------------------------------------------------------------------|---|
| Edit the position for the student you selected. <i>(Figure 28)</i> | <ul> <li>Seeker</li> <li>Keeper</li> <li>Chaser</li> <li>Beater</li> <li>Master Coach</li> <li>Aerial Coordinator</li> <li>Visual Coordinator</li> <li>Team Medic</li> <li>General Member</li> </ul> |   |
|                                                                    | I bush avecutive                                                                                                    | * |

Figure 28 - What do Katie Bell, Angelina Johnson, James Potter and Justin Ramdewar have in common? They're all Quidditch Chasers.

| Primary Contact | Change Primary Contact to: |            |
|-----------------|----------------------------|------------|
| Justin Ramdewar | Jair Kallidumbil 🔽 Sa      | ave Cancel |
|                 | Ashley                     |            |
|                 | Jair Kallidumbil           |            |
|                 | Stephanie                  |            |

Only the primary signing authority can assign positions. Once her/his term is finished, she/he may change the primary contact from themselves to another person as well. (*Figure 29*)

Figure 29 - Justin makes Jair the Primary Contact when his term has finished.

Take advantage of the other tools that YU Connect offers to you. No matter what duty or responsibility one of your members has, YU Connect can help them to accomplish their tasks. This begins with *messaging*.

#### Messaging

Messaging is in some ways easier than emailing your members – you can choose who you want to email using a simple interface. Message sent to members from YU Connect will reach both of their York U email and YU

| Messages           |           |            |                     |   | Connect inboxes.                                    |
|--------------------|-----------|------------|---------------------|---|-----------------------------------------------------|
| 🛜 Send Message     |           |            |                     | ٩ | Select:                                             |
| Created By ‡       | Subject ‡ | Status ‡   | Sent ‡              |   | $\rightarrow$ "Roster"<br>$\rightarrow$ "Messaging" |
| Justin Ramdewar    | welcome   | Successful | 6/8/2011 3:01:06 PM | ٩ | (Figure 30)                                         |
| Showing 1 - 1 of 1 |           |            |                     |   |                                                     |

Figure 30 - The YU Connect messaging system for all groups, clubs and organizations.

| Send To Total recipients:                                                                                                    | 4                               |
|----------------------------------------------------------------------------------------------------|---------------------------------|
| Only Certain Members All Me                                                                                                    | mbers                           |
| holding these Positions Edit                                                                                                    | and these specific Members Edit |
| <ul> <li>Assistant Coach - Defense</li> <li>Assistant Coach - Offense</li> <li>Aerial Coordinator</li> <li>Visual Coordinator</li> </ul> | 2 Selected                      |

If you click 'Send Message', you'll be directed to a page where you can choose who you want to message. This is simpler than email because you can choose who you want to email much faster and easier. Furthermore, you can conduct much of your club business straight from YU Connect. This can also be helpful if you would like to message all your members. *(Figure 31)* 

Figure 31 - All members. some members, all executives, some executives: you choose!

## Section 3: Forms

 Go to the *Forms* tab on the left margin then select Manage Forms and then

You will notice that you can make the form available to members only or open to all students who are registered with YU Connect. If you do not want to activate the form just yet, you can create it and activate it later. You can also have it accessible for a certain amount of time as well. Once you have decided what function this form shall serve, you can move on to making the form itself. After pressing save, you will be brought to another screen where the creation process begins. *(Figure 32)* 

| Name (required)                                                                                     |  |  |  |
|----------------------------------------------------------------------------------------------------|--|--|--|
|                                                                                                    |  |  |  |
| Active                                                                                              |  |  |  |
| Start Time (required)                                                                               |  |  |  |
| 06/09/2011 02 30 PM V                                                                               |  |  |  |
| End Time (required)                                                                                 |  |  |  |
| 07/09/2011 02 30 PM V                                                                               |  |  |  |
| Allow Multiple Submissions                                                                          |  |  |  |
| Access Restrictions                                                                                 |  |  |  |
| Positions with form access                                                                          |  |  |  |
| <ul> <li>✓ Allow General Access</li> <li>☐ Allow Member</li> <li>☐ Allow Primary Contact</li> </ul> |  |  |  |

Figure 32 - Forms creation

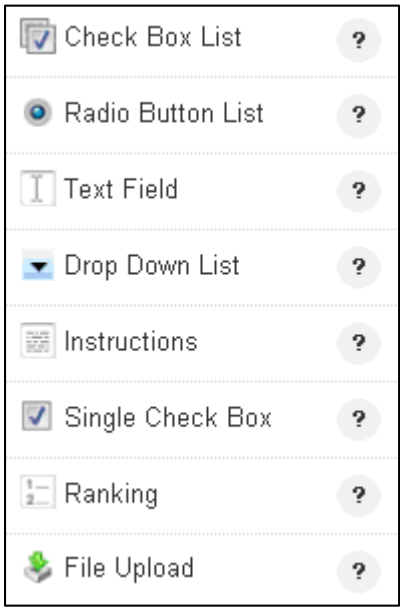

Using these widgets, you can create a form for anything. If you are unsure about what the buttons do, click on the question marks to get some more information. You will quickly realize that creating a functional form is easy!

*Figure 33 -* Click "?" for help.

| Full Name:                                                                                                    |
|----------------------------------------------------------------------------------------------------|
| Email:                                                                                                    |
| Student #:                                                                                                    |
| I am applying as: <ul> <li>A New Member who has never been a part of the organization before</li> <li>A Returning Member</li> <li>An Alumni Member</li> <li>A York Faculty/Staff Member</li> </ul>                                                  |
| I wish my membership status to be considered for r <i>(check all that apply)</i> :<br>General Membership (Attend events and participate in member only games)<br>Competitive Membership (Compete in the Quidditch League games and all tournaments) |
| I herby confirm all above information is accurate and up to date and that I understand the terms and conditions of membership in this organization.                                                                                                 |
| Date:                                                                                                    |

Figure 34 - Forms are highly customizable. You can make a form to suit any of you needs.

You can make forms for anything you want. Registration is only the beginning. Some examples of forms you may want to create may be for event ideas, nomination forms etc. (*Figure 34*)

### Section 4: News

If you create a news article, it can be found in the news section of your profile by clicking on the news tab in the margin to the left. They will be listed like in *Figure 35*.

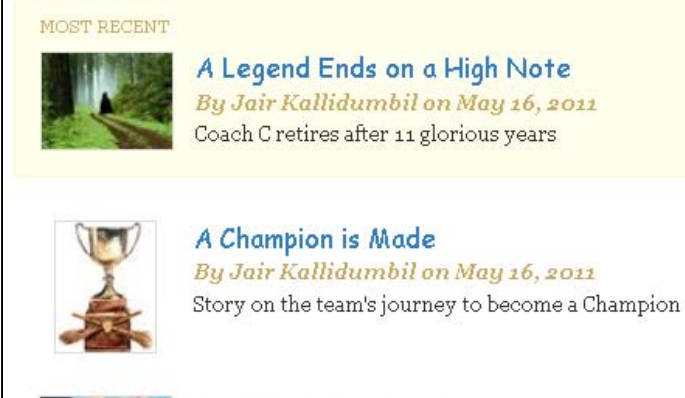

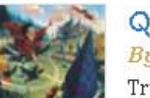

## Quidditch Try Outs

By Jair Kallidumbil on May 13, 2011 Try outs for the 2011 Quidditch team are now open. Last year we became World Champions and we want to repeat. Who wants to become a Champion?

Figure 35 - Example of News bulletins.

#### News

#### 🕈 Quidditch Try Outs 👘

By Jair Kallidumbil, Quidditch Club, May 13, 2011 Try outs for the 2011 Quidditch team are now open. Last year we If you have an event created and active, it will appear in the news feed of your homepage like *Figure 36*.

Figure 36 - News feeds on your homepage scroll automatically.

You can choose if you would like your news to show up as a feed on the home page of YU Connect as well so that everyone can see it. An event like a food drive or charitable event may be posted here for everyone to see whereas events that are only open to members may be only viewable within the organization's profile. If you click on the article tab, it will direct you to the page which has the full news article which could look *Figure 37*.

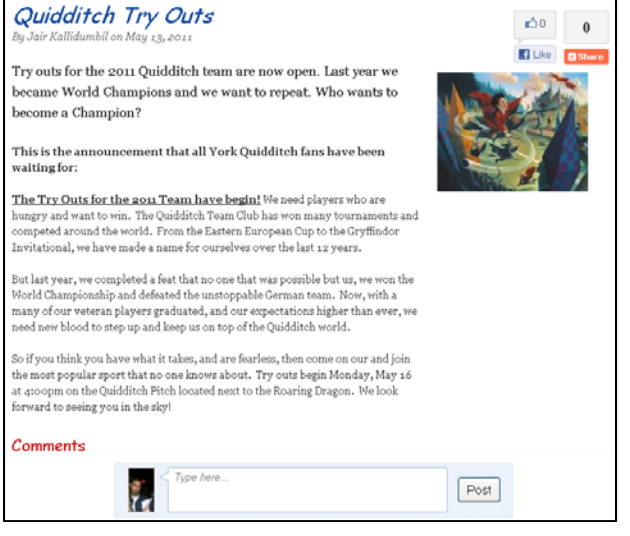

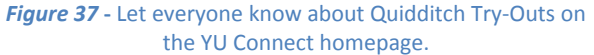

## Section 5: Events

Event planning is simple with YU Connect because the site allows you to detail what you would need in order for an event to be successful.

In the left margin select the tab "Events"  $\rightarrow$ 

🜵 Create Event

Once you are on this page fill in the necessary fields. You can define who the event is open to and allow only members of the organization to see the event details or make the information public. *(Figure 38)* 

| Type (required)   |  |
|-------------------|--|
| 👻                 |  |
|                   |  |
| Public            |  |
| Campus Only       |  |
| Organization Only |  |
| Invitation Only   |  |

Figure 38 - Who's in?

| RSVP Option |   |
|-------------|---|
| None        | × |
| None        |   |
| Open        |   |
| Invite      |   |

You can also choose whether or not you want to have an RSVP option *(Figure 39)*. This can be really handy to track and create attendance sheets and plan appropriately for events.

*Figure 39 -* Respondez s'il vous plait.

| Details                                                                                                    | Change Cancel                                                                                       |                                              |                                                        |
|----------------------------------------------------------------------------------------------------|----------------------------------------------------------------------------------------------------|----------------------------------------------|--------------------------------------------------------|
|                                                                                                    | When: Wednesday, June 15, 11:30 AM to Friday, June 17, 5:30 PM                                      | 40 event                                     | The event's home page<br>(Figure 40) has many useful   |
| 190                                                                                                    | Location: Nat Taylor Cinema                                                                         | Manage                                       | tools.                                                 |
| Hosted                                                                                                    | Hosted by: Love of Laughter                                                                         | ≶ View Submission                            | 1) Microsoft Outlook and iCal                          |
|                                                                                                    |                                                                                                    | ቆ Invite People                              | calendar integration.                                  |
| Q View Flyer                                                                                                  |                                                                                                    | View RSVPs                                   | 2) Send invitations and notification to YU Connect and |
| Come one, come all to Love of Lau<br>yery small charge, you can enjoy w                                       | ighter's annual donate to laugh event where for a atching a hilarious movie with your friends right | Strack Attendance                            | York email accounts.                                   |
| here at YORK! All proceeds go to charity and we encourage all to come out for an<br>evening full of laughter. |                                                                                                    | 🔤 Add to Google Calendar 📩 MS Outlook / iCal | 3) Track attendance and view all (non-)attendees.      |

*Figure 40 -* Your event home page.

Hopefully these 5 sections have shown you the depth and breadth of YU Connect in helping you grow and shape your club, group or organization. If you have any other questions feel free to contact us at <u>yuconn@yorku.ca</u> or visit us at Student Community and Leadership Development in Ross S172.